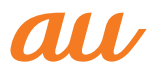

# 【USBテザリング機能用】 au FJT21 USBドライバ インストールマニュアル

このマニュアルでは、「au FJT21 USBドライバ」(以下、USB ドライバといいます)をパソコンにインストールする手順につい て説明しています。 Windows XPをご利用のお客様で、FJT21とパソコンを microUSBケーブル(別売)で接続して、USBテザリング機能を 利用するには、あらかじめパソコンにUSBドライバをインストー

ルしておく必要があります。

●本製品は日本国外ではご利用になれません。(This product is designed for use in Japan only and cannot be used in any other country.)

●「Microsoft<sup>®</sup> Windows<sup>®</sup>」は、米国Microsoft Corporationの 米国およびその他の国における登録商標です。 その他、本書で記載している会社名、製品名などは各社の商標、 および登録商標です。

- ●本書の内容の一部または全部を無断転載することは、禁止されています。また、個人としてご利用になるほかは、著作権法上、弊社に無断では使用できませんのでご注意ください。
- ●本書および本ソフトウェア使用により生じた損害に関して、弊 社は責任を負いかねますので、あらかじめご了承ください。
- ●本書の内容に関しては、将来予告なしに変更することがあります。

# 目 次

| USBドライバの動作環境・・・・・・・・・・・・・ | 2      |
|---------------------------|--------|
| Windows XP                | 3      |
| インストールの確認                 | 7      |
| USBドライバを削除する              | 3<br>Э |
| お問い合わせ先                   | 2      |

### USBドライバの動作環境

#### 対応OS :

Windows XP Professional SP3 Windows XP Home Edition SP3 ※上記の各日本語版

#### パソコン:

USB1.1以上に準拠しているUSB搭載のパソコンで、上記対応OSのいずれかがプリインストールされているDOS/V互換機(OSアップグレード環境では、ご使用いただけない場合があります。)

#### microUSBケーブル:

microUSBケーブル01(0301HVA)(別売) microUSBケーブル01ネイビー(0301HBA)(別売) microUSBケーブル01グリーン(0301HGA)(別売) microUSBケーブル01ピンク(0301HPA)(別売) microUSBケーブル01ブルー(0301HLA)(別売) ※本書ではmicroUSBケーブル(別売)と記載しています。

#### ご注意

- ・FJT21以外では使用できません。
- ・上記の対応OSおよびパソコンであっても、その全てについて動作保証するものではありません。
- ・FJT21とパソコンを接続しての通信中にはコネクタをはずさないでください。通信中のデータが 失われることがあります。
- ・他のUSB機器と同時にご利用の場合、通信速度が低下することがあります。
- ・本書内で使用されている表示画面は、実際に表示される画面と異なる場合があります。

#### Windows Vista/Windows 7/Windows 8搭載のパソコンで USBドライバを使用する際は

Windows VistaやWindows 7、Windows 8搭載のパソコンでは、各OS標準のドライバがご利用できますので、本ドライバのインストールは必要ありません。

### Windows XP

### USBドライバをインストールする

USBドライバをパソコンにインストールする手順について説明します。

### インストールする前に

・ドライバのインストールは、管理者権限でコンピュータにログオンしている必要があります。 ・Windowsで起動中のアプリケーションを終了してください。

※Windows XPのパソコンでの初回利用時は、Windowsロゴテストに合格していない旨の警告 画面が表示される場合がありますが、使用上の問題はありません。「続行」を選択し、画面の 指示に従って操作してください。

- 7. 「FJT21 USB ドライバダウンロードサイト」の指示に従って操作し、「FJT21\_driver. zip」(USB ドライバ)をデスクトップなどのわかりやすい場所に保存して、解凍してくだ さい。
- 2 FJT21の電源を入れて、microUSBケーブル(別売)でパソコンのUSBポートに接続 してください。
- 3. FJT21 のホーム画面で 🔯 をタップしてください。

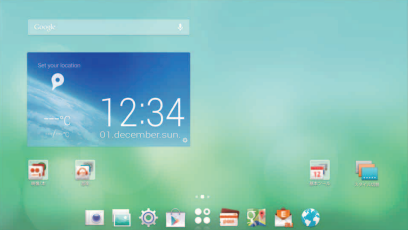

- **4** 「無線とネットワーク」の「その他…」をタップしてください。

| 🔅 82                          |                                                                                                    |   |
|-------------------------------|----------------------------------------------------------------------------------------------------|---|
| 開催とネットワーク                     | ■・パイプ                                                                                                    |   |
| 🗢 Mi-Fi 💦 🔭                   |                                                                                                    |   |
| WI-FIかんたん接続                   | 88                                                                                                    |   |
|                               | マナーモード                                                                                                    |   |
| Miracast                      | 8477-07                                                                                                    |   |
| ■ WARENYをディスプレイに振動を除し出<br>します | マイク入力<br>イナホン使用時に原用するマイクを消費します                                                                                                    |   |
| 8 Bluetooth                   | 学連話アプリの音質サポート<br>Patterアウルにおける言葉向上のCALOFFをGIV語えます                                                                                                    | ~ |
| その他                           | ROBLACE                                                                                                    |   |
| -                             | ana                                                                                                    |   |
| ▲0 音・パイプ                      | -Sweet, Beil by Hokamuth Kapi                                                                                                    |   |
| D Seattle                     | タッチ操作者                                                                                                    |   |
| E (10/01                      | 画直ロックの音                                                                                                    |   |
| 💁 スタイル設定                      | and a second second sec |   |
|                               |                                                                                                    |   |

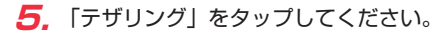

| 開設とキットワーク                               | 無線とネットワーク                              |  |
|-----------------------------------------|----------------------------------------|--|
| 🗢 W-Fi 🔍                                | データ使用                                  |  |
| * W-FIDAたん想統<br>##502220UT: #83-7088118 | 職内モード                                  |  |
| Mineral                                 | VPNBSE                                 |  |
| ■ W-5101Vサディスプレイに撮影を除し出<br>します          | テザリング                                  |  |
| 8 Bluetooth                             | NFC<br>97Lv>#moWfr2cmBL02507-708519745 |  |
| その他                                     | Androidt2-L                            |  |
|                                         |                                        |  |
| ▲0 言・パイプ                                | モバイルネットワーク                             |  |
| 2 ディスプレイ                                | ローミング設定                                |  |
| 5 24KL88                                | Bluetooth Low Energy 222               |  |

6. 「USB テザリング」をタップし、チェックを入れてください。

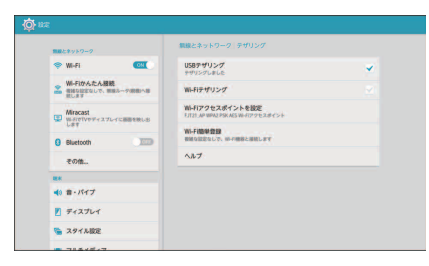

7. ドライバのインストール画面が起動します。

8,パソコンに「新しいハードウェアの検索ウィザード」が表示されたら、「いいえ、今回は接続しません」を選択し、「次へ」をクリックしてください。 ※お使いの環境によっては下の画面が表示されない場合があります。

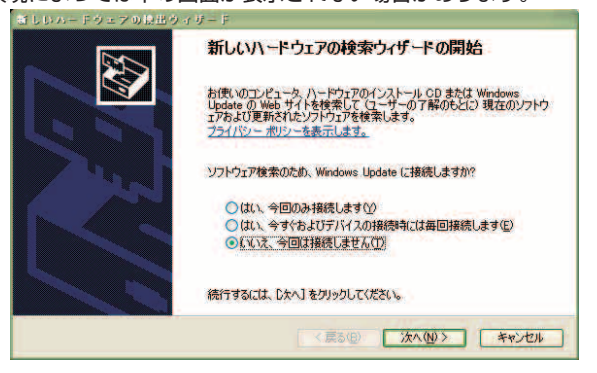

9. 「一覧または特定の場所からインストールする (詳細)」を選択し、「次へ」 をクリックしてください。

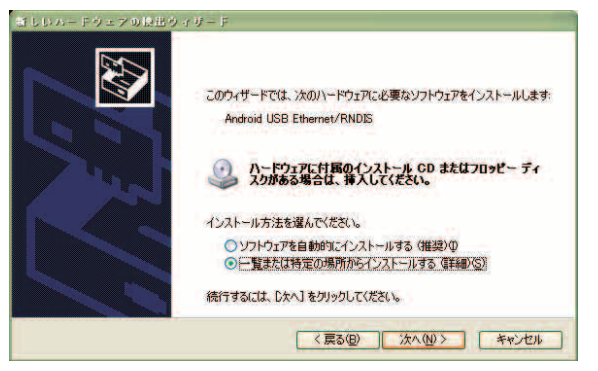

**70.**「参照」をクリックして、手順1 で解凍した USB テザリング用ドライバを格納したフォル ダを指定し、「次へ」をクリックしてください。

| 話しいハードウェアの設出ウィザード                                                                                 |
|---------------------------------------------------------------------------------------------------|
| 検索とインストールのオプションを選んでください。                                                                          |
| ○次の場所で最適のドライバを検索する(2)<br>下のチェックボッシスを使って、リムーバブルメディアやローカル・パスから検索できます。検索された最適のドライバがインストールとれます。       |
| <ul> <li>□リムーパブル メディア (フロッピー、CD-ROM など)を検索(M)</li> <li>▽ 次の場所を含める(Q):</li> <li>● 毎照(B)</li> </ul> |
| ○検索しないで、インストールするドライバを選択する(型)<br>一覧からドライバを選択するには、このオフションを選びます。選択されたドライバは、ハードウェアに最適のもの<br>とは限りません。  |
| 〈戻る(図) 次へ(図) > (キャンセル)                                                                            |

**7**.警告画面が表示されたら、「続行」を選択します。使用上の問題はありません。

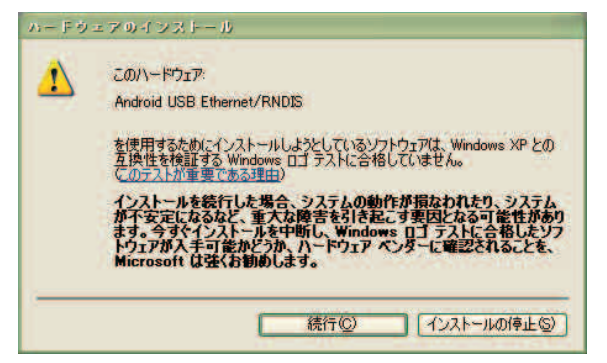

**72.** 自動的にドライバのインストールが行われ、完了画面が表示されたら、「完了」をクリックして、インストールを完了してください。

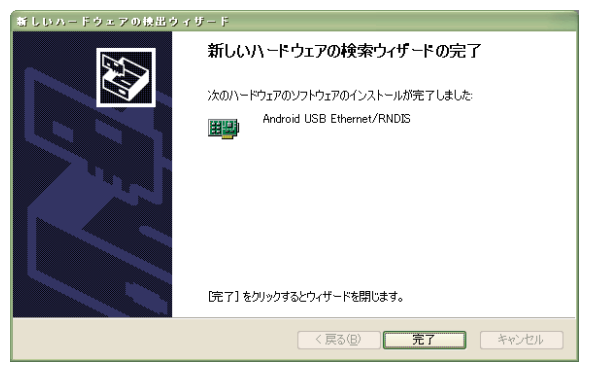

## インストールの確認

ドライバが正しくインストールされているかは、デバイスマネージャを開いて確認します。

- **7.** 「コントロールパネル」内の「パフォーマンスとメンテナンス」をクリックし、「システム」 をクリックしてください。
- **2**, 「ハードウェア」タブの「デバイスマネージャ」をクリックしてください。
- メニューの「表示」内の「デバイス(種類別)」を選択してください。
   FJT21 が接続されている「ネットワークアダプタ」のツリーを表示してください。

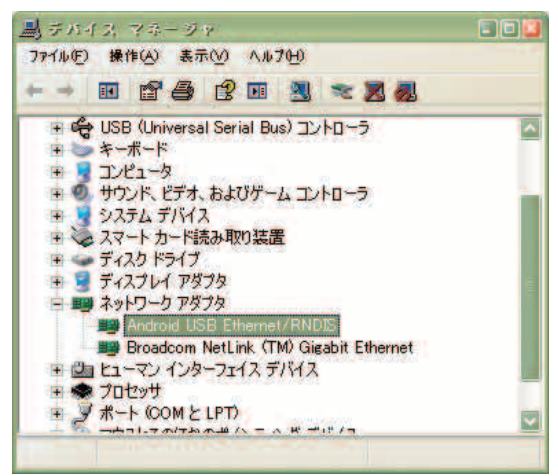

「Android USB Ethernet/RNDIS」が表示されていることを確認してください。

# USBドライバを削除する

### ドライバを削除する前に

・ドライバの削除は、管理者権限でコンピュータにログオンしている必要があります。

・Windowsで起動中のアプリケーションを終了してください。

ドライバの削除はデバイスマネージャから行います。デバイスマネージャは「インストールの確認」 (P.7)の手順1~3と同様に操作し、表示してください。

7. 「Android USB Ethernet/RNDIS」を右クリックし、「削除」をクリックしてください。

| 副 デバイス マネージャ                                                                                                    |                                                  |
|----------------------------------------------------------------------------------------------------|--------------------------------------------------|
| ファイル(ビ) 操作(公) 表示(公) ヘルフ(日)                                                                                                    |                                                  |
| • • • • • • • •                                                                                                    | 2 🗸 🗸                                            |
| <ul> <li>+ ・</li> <li>+ ・</li> <li>+ ・</li> <li>キーボード</li> <li>+ ・</li> <li>オーボード</li> <li>+ ・</li> <li>ナンド2ータ</li> <li>+ ・</li> <li>サウンド、ビデオ、およびゲーム コントロ</li> <li>+ ・</li> <li>システム デバイス</li> <li>+ ・</li> <li>システム デバイス</li> <li>+ ・</li> <li>ティスク ドライブ</li> <li>+ ・</li> <li>ディスフレイ アダブタ</li> <li>- ・</li> <li>エットロー アボウタ</li> </ul> | 19 A                                             |
| Android USB Ethernet/RNDM<br>Broadcom NetLink (TM) Giga<br>セントーマン インターフェイス デバイス<br>サ の プロセッサ                                                                                                    | ドライバの更新(P)<br>無効(D)<br>削除(U)<br>バードウェア変更のスキャン(A) |
| ● ● ポート (COMとLPT)<br>ーカコレフタ/アシタール へ ビ ー・<br>確却したデノ                                                                                                    | 701171(R)                                        |

**2**, 「OK」をクリックしてください。

| テバイス           | の前途の雑型 👔 🚺                 |
|----------------|----------------------------|
|                | Android USB Ethernet/RNDIS |
| <b>警告</b> : シ) | ステムからこのデバイスを削縮ましようとしています。  |
|                | OK キャンセル                   |

3. 「Android USB Ethernet/RNDIS」がなくなっていれば、削除が完了しましたので、デバイスマネージャを終了してください。

### トラブルシューティング

「インストールの確認」(P.7)を行った際に、不明なデバイスとして「?」マークや「!」マー クが表示されることがあります。 これは、ドライバのインストールが正しく行われなかった場合などに発生します。 次の手順を参考にドライバの更新を行ってください。

- 7.「インストールの確認」(P.7)の手順1~3に従って「デバイスマネージャ」を表示して ください。
- 2. 不明なデバイスとして「?」マークや「!」マークが表示されているデバイスをダブルクリックまたは右クリックから「プロパティ」を選択し、プロパティを表示してください。
- 「ドライバ」タブの「ドライバの 更新」をクリックしてください。
   ※お使いの環境によっては、記載 内容と異なる場合があります。

| ndroid USB Ethernet/hN | 010のプリバティー                                              | _ 2 |
|------------------------|---------------------------------------------------------|-----|
| 全般 詳細設定 ドライバ           | 詳細                                                      |     |
| Android USB Ethe       | met/RNDIS                                               |     |
| プロバイダ                  | Android                                                 |     |
| 日付:                    | 2004/03/30                                              |     |
| バージョン                  | 利用できません                                                 |     |
| デジタル署名者                | デジタル署名されていません                                           |     |
| ドライバの更新(P)             | このデバイスのドライバを更新します。                                      |     |
| (พรากเลอ-ม แลง         | ドライバの更新後にデバイスの認識が失敗する場合、1<br>前にインストールしたドライバにロール バックします。 | よ   |
| 削除心                    | ドライバをアンインストールします(上級者用)。                                 |     |
|                        | OK ++>t                                                 | 216 |

- 「ハードウェアの更新ウィザードの開始」画面が表示されます。
   「いいえ、今回は接続しません」を 選択し、「次へ」をクリックしてく ださい。
  - ※お使いの環境によっては右の画 面が表示されない場合がありま す。

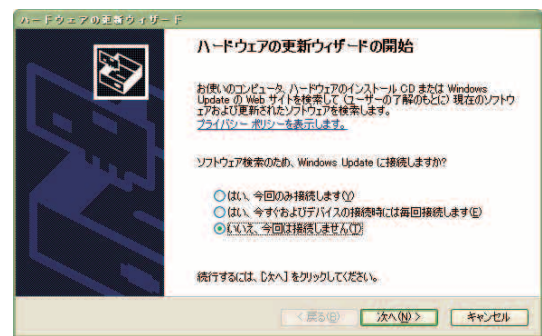

5.「一覧または特定の場所からイン ストールする(詳細)」を選択し、 「次へ」をクリックしてください。

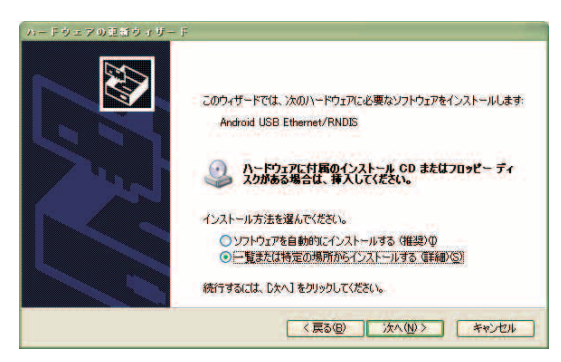

6.「参照」をクリックして、「USB ドライバをインストールする」 (P.3) 手順1で解凍したUSB テザリング用ドライバを格納した フォルダを指定し、「次へ」をク リックしてください。

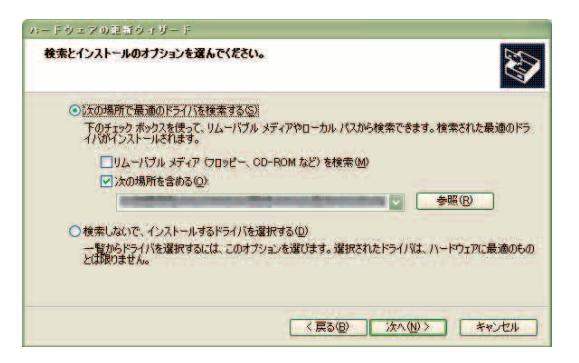

7. 警告画面が表示されたら、「続行」 を選択します。使用上の問題はあ りません。

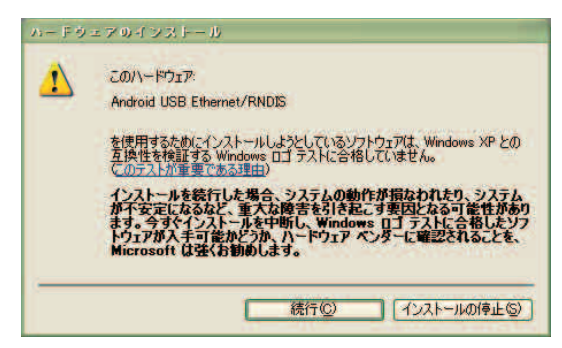

インストールの完了画面が表示されますので「完了」をクリックしてください。

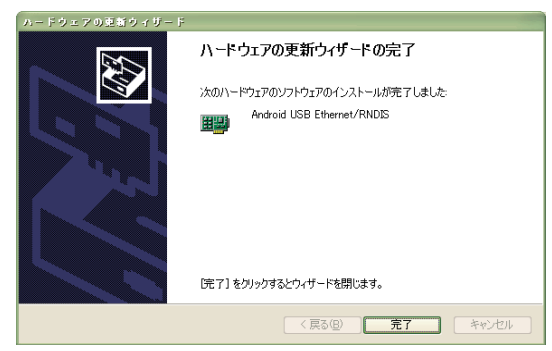

9.「インストールの確認」(P.7)に従って、正常にインストールされたことを確認してください。

### お問い合わせ先

富士通モバイルコミュニケーションズ株式会社 お客様ご相談窓口 電話番号 0120-355-828 ※営業時間 月〜金(祝祭日は除く)

9:00~12:00 13:00~17:00

※上記窓口へのご相談は「USBドライバ」に関するお問い合わせに限らせていただきます。 ※お問い合わせの場合は、以下の内容をあらかじめご確認ください。

・au電話の機種名

- ・お使いのパソコンのOS
- ・お問い合わせ内容